# Пульт связи (ССАР) Руководство по эксплуатации

НИКА 334.35.005 РЭ

# Оглавление

# стр

| 1 Подготовка к работе     | 3  |
|---------------------------|----|
| 2 Настройка сети          | 3  |
| 3 Настройка sip-аккаунтов | 7  |
| 4 Настройка клавиатуры    | 8  |
| 5 Порядок работы          | 11 |
| Приложение А Разёмы       | 15 |
| Лист изменений            | 16 |

#### 1 Подготовка к работе

Подключить кабеля питания, Ethernet и микрофон.

Включить питание.

Через некоторое время, после загрузки системы, происходит тест клавиатуры. Светодиоды клавиатуры загораются зеленым, а потом красным цветом.

После загрузки драйвера, на ЖКИ индикатор выводится надпись:

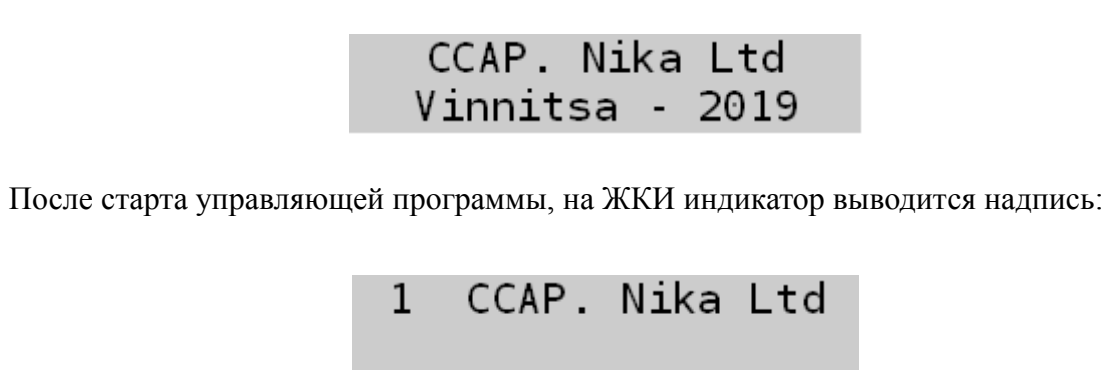

В рабочем режиме на ЖКИ индикатор выводится: номер текущего аккаунта и время

acc:1 12:00:01

#### 2 Настройка сети

В WEB-браузере вводим IP-адрес по умолчанию 10.10.20.9. Заходим на страницу Webmin. Браузер перейдет в режим https и не найдет сертификата. Поэтому добавляем исключение. Вводим логин и пароль. По умолчанию имя пользователя: root, пароль: nikaLtd

| С Webmin<br>Вы должны ввести имя пользователя<br>и пароль для входа на сервер<br>10.10.20.9 |  |  |  |  |  |  |
|---------------------------------------------------------------------------------------------|--|--|--|--|--|--|
| Le root                                                                                     |  |  |  |  |  |  |
|                                                                                             |  |  |  |  |  |  |
| Запомнить                                                                                   |  |  |  |  |  |  |
| € Войти                                                                                     |  |  |  |  |  |  |
|                                                                                             |  |  |  |  |  |  |

Рисунок 1: Вход в Webmin

| <u>ج</u>                             |                          |                          |                                                                          |                         |               |             |             |   |  |
|--------------------------------------|--------------------------|--------------------------|--------------------------------------------------------------------------|-------------------------|---------------|-------------|-------------|---|--|
| Webmin                               |                          |                          |                                                                          | 5~7                     |               |             |             |   |  |
|                                      |                          | e e                      | <ul> <li>Изменение интерфейса, активируемого при<br/>загрузие</li> </ul> |                         |               |             |             |   |  |
| Поиск                                |                          |                          |                                                                          |                         |               |             |             |   |  |
|                                      |                          |                          |                                                                          | 301 рузке               |               |             |             |   |  |
| 🌣 Webmin                             |                          |                          |                                                                          |                         |               |             |             |   |  |
| 🖋 Система                            |                          |                          | Настройн                                                                 | ка интерфейса, активиру | уемого при а  | загрузке    |             |   |  |
| 🛷 Службы                             |                          | Название                 | eth0                                                                     |                         |               |             |             |   |  |
| 🖈 Прочее                             |                          | Activate at boot?        | <ul> <li>Да Онет</li> <li>Na address configurad</li> </ul>               |                         |               |             |             |   |  |
|                                      |                          |                          | O No address conligured                                                  |                         |               |             |             |   |  |
| ● Сеть                               | ÷                        |                          | O Hepes DHCF                                                             |                         |               |             |             |   |  |
| Bandwidth Moni                       |                          |                          | O Hepes BOOTP                                                            | ID annual               |               |             |             |   |  |
| <ul> <li>Linux IPv6 Firev</li> </ul> |                          | Адрес источника          |                                                                          | н-адрес                 | 10.10.20.12   |             |             |   |  |
| TCP Wrappers                         |                          |                          | Отатические настройки                                                    | Маска сети              | 255.255.255.0 | 5.255.255.0 |             |   |  |
| • Клиент и серве                     | p NIS                    |                          |                                                                          | Широковещательный адрес | Автоматич     | ески 🖲      | 10.10.20.25 | 5 |  |
| • Межсетевой эн                      | кран (firewall)          |                          | IDv6 disabled                                                            |                         |               |             |             |   |  |
| <ul> <li>Настройка сети</li> </ul>   |                          |                          | From IPv6 discovery                                                      |                         |               |             |             |   |  |
| 🖴 Оборудование                       |                          | ID-C addresses           | O Homm vo discovery                                                      |                         |               |             |             |   |  |
| ტ Кластер                            |                          | IPv6 addresses           | О Статические настройки                                                  | IPv6 address            |               | Netmask     |             |   |  |
| 🔥 Неиспользуем                       |                          |                          |                                                                          |                         |               | 64          |             |   |  |
| 🛚 Сбновить мод                       |                          | мти                      | По умолчанию                                                             |                         |               |             |             |   |  |
|                                      |                          | Виртуальные интерфейсы   | 0 (Добавить виртуальный ин                                               | нтерфейс)               |               |             |             |   |  |
|                                      | •2 • coot 10             | Аппаратный адрес         | О По умолчанию 🔹 🛛 ОС                                                    | 0:50:C2:73:61:8F        |               |             |             |   |  |
|                                      | 2 <sub>0</sub> = 1001 (# |                          |                                                                          |                         | Vacauti       |             |             |   |  |
|                                      |                          | Сохранить 🔮 Со.          | хранить и применить 🛛 🔊                                                  | далить и применить      | удалить       |             |             |   |  |
|                                      |                          |                          |                                                                          |                         |               |             |             |   |  |
|                                      |                          | 🗲 Вернуться к списку сет | евых интерфейсов                                                         |                         |               |             |             |   |  |

Рисунок 2 - Настройка интерфейса eth0

Вводим DNS, имя хоста и назначаем localhost IP-адрес 127.0.0.1

| ය<br>Webmin                        | 🇭<br>Dashboard | <ul> <li>Hostname and DNS Client</li> </ul> |                                                 |                                               |                  |  |  |  |  |  |
|------------------------------------|----------------|---------------------------------------------|-------------------------------------------------|-----------------------------------------------|------------------|--|--|--|--|--|
| Search                             |                |                                             |                                                 |                                               |                  |  |  |  |  |  |
| - W                                |                |                                             | DNS Client Options                              |                                               |                  |  |  |  |  |  |
| 🗢 Webmin                           |                | Hostname                                    | orangepipc                                      |                                               |                  |  |  |  |  |  |
| 🖋 System                           |                | noothaine                                   | <ul> <li>Update hostname in hostname</li> </ul> | Update hostname in host addresses if changed? |                  |  |  |  |  |  |
| 🛷 Servers                          |                |                                             | Hosts file 🔹                                    |                                               |                  |  |  |  |  |  |
| 🐟 Others                           |                |                                             | Local hostname 🔹                                |                                               |                  |  |  |  |  |  |
| Networking                         | •              | Resolution order                            | DNS -                                           |                                               |                  |  |  |  |  |  |
| Bandwidth Mon                      | itoring        |                                             | •                                               |                                               |                  |  |  |  |  |  |
| Linux Firewall                     |                |                                             | •                                               |                                               |                  |  |  |  |  |  |
| Linux IPv6 Firev                   |                |                                             | 81 30 160 9                                     |                                               | None      Listed |  |  |  |  |  |
| <ul> <li>Network Config</li> </ul> | uration        |                                             | 91 20 160 5                                     | Search domains                                |                  |  |  |  |  |  |
| NIS Client and S                   |                | DNS servers                                 | 81.30.100.5                                     |                                               |                  |  |  |  |  |  |
| o TCP Wrappers                     |                |                                             | 8.8.8.8                                         |                                               |                  |  |  |  |  |  |
| 🖨 Hardware                         |                |                                             |                                                 |                                               |                  |  |  |  |  |  |
| ථ Cluster                          |                | Sava                                        |                                                 |                                               |                  |  |  |  |  |  |
| 🗚 Un-used Modul                    |                | Save                                        |                                                 |                                               |                  |  |  |  |  |  |
| $oldsymbol{arsigma}$ Refresh Modul |                |                                             |                                                 |                                               |                  |  |  |  |  |  |
|                                    |                | <ul> <li>Return to networ</li> </ul>        | k configuration                                 |                                               |                  |  |  |  |  |  |
| J >_ ★ 4                           | 😋 🚢 root 🍺     |                                             |                                                 |                                               |                  |  |  |  |  |  |

Рисунок 3: Настройка DNS-серверов

| ക<br>Webmin                                                          | 🇭<br>Dashboard                    | ÷                | 🛱 Edit Host Address |
|----------------------------------------------------------------------|-----------------------------------|------------------|---------------------|
|                                                                      |                                   | -                | Host and Addresses  |
| 🌣 Webmin                                                             |                                   | IR Address       |                     |
|                                                                      |                                   | IF Address       |                     |
| 🖋 Servers                                                            |                                   |                  | orangepipc          |
| < Others                                                             |                                   | Hostnames        |                     |
| Networking                                                           |                                   |                  |                     |
| <ul> <li>Bandwidth Mor</li> <li>Linux Firewall</li> </ul>            |                                   | Save 😣           | Delete              |
| Linux IPv6 Fire     Network Confi<br>NIS Client and     TCP Wrappers | wall<br><b>guration</b><br>Server | ← Return to host | t addresses list    |
| Hardware                                                             |                                   |                  |                     |
| ර Cluster                                                            |                                   |                  |                     |
| 🗚 Un-used Modu                                                       |                                   |                  |                     |
| $oldsymbol{arepsilon}$ Refresh Modul                                 |                                   |                  |                     |
| J >_ ★                                                               | 😋 🛔 root 🍅                        |                  |                     |

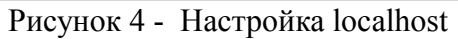

Вводим IP-адрес шлюза по умолчанию

| <b>쓴</b><br>Webmin Da                | Ø<br>ashboard | Routing and Gateways |                             |                             |                         |                                       |                   |  |
|--------------------------------------|---------------|----------------------|-----------------------------|-----------------------------|-------------------------|---------------------------------------|-------------------|--|
|                                      | <u> </u>      | Boot time configu    | ration Active configura     | ation                       |                         |                                       |                   |  |
|                                      | •             | This section allows  | you to configure the routes | that are activ              | ated when the system bo | oots up, or when network settings are | fully re-applied. |  |
|                                      | •             |                      |                             | Routine                     | o configuration ac      | tivated at boot time                  |                   |  |
| 🛷 Servers                            | •             | Default router       | O None (or from DHCP)       | <ul> <li>Gateway</li> </ul> | 10.10.20.93             | eth0 -                                |                   |  |
| < Others                             | •             | Act as router?       | ⊖Yes ●No                    | ,                           |                         |                                       |                   |  |
| Networking                           | •             | 01-11-0-1-0          | Interface                   |                             | Network                 | Netmask                               | Gateway           |  |
|                                      |               | Static routes        |                             |                             |                         |                                       |                   |  |
| Linux Firewall                       |               |                      | Interface                   |                             | Netwo                   | rk                                    | Netmask           |  |
| Network Configuration                |               | Local routes         |                             |                             |                         |                                       |                   |  |
|                                      |               | • Court              |                             |                             |                         |                                       |                   |  |
|                                      |               | Save                 |                             |                             |                         |                                       |                   |  |
|                                      | •             |                      |                             |                             |                         |                                       |                   |  |
|                                      | •             | ← Return to netw     | ork configuration           |                             |                         |                                       |                   |  |
| 🗚 Un-used Modules                    | •             |                      |                             |                             |                         |                                       |                   |  |
| $oldsymbol{arsigma}$ Refresh Modules |               |                      |                             |                             |                         |                                       |                   |  |
| J>_★ & ≗                             | root 🍋        |                      |                             |                             |                         |                                       |                   |  |

Рисунок 5: Настройка шлюза по умолчанию

Сетевые настройки могут кешироваться и не сохраняться на SD-карте. Поэтому необходимо перезагрузить систему, для этого нажимаем на значок терминала >\_ и набираем команду reboot

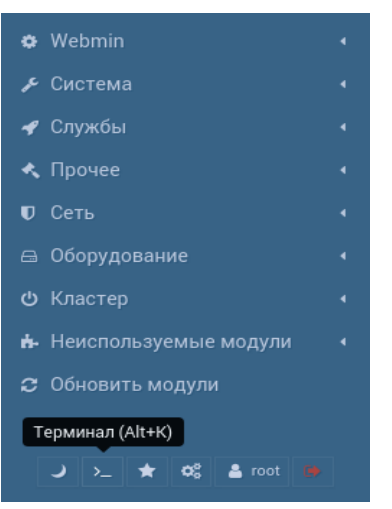

Рисунок 6: Запуск терминала

| O                                                       |            |                 |  |  |  |  |  |  |
|---------------------------------------------------------|------------|-----------------|--|--|--|--|--|--|
| 📕 Администрирование и 🛯 🗙 👋 Webmin 1.890 на localhe 🗙 🦲 |            |                 |  |  |  |  |  |  |
| ← → C                                                   |            |                 |  |  |  |  |  |  |
| [root@localhost                                         | ~]# reboot |                 |  |  |  |  |  |  |
| Webmin                                                  |            | Системная Инфор |  |  |  |  |  |  |
| Поиск                                                   | ٩          |                 |  |  |  |  |  |  |

Рисунок 7: Перезагрузка устройства

## 3 Настройка sip-аккаунтов

SIP-аккаунт настраивается в меню «Службы/Настройка VoIP»

| ي<br>Webmin                                                                       | <b>⊘</b><br>Dashboard | 0            | 🏠 Настройка VoIP               |  |
|-----------------------------------------------------------------------------------|-----------------------|--------------|--------------------------------|--|
| Поиск<br>Webmin<br>У Система<br>Службы<br>Read User Mail                          | <u>م</u><br>۱<br>۱    | SIP-аккаунты | Е В<br>Настройка<br>клавиатуры |  |
| <ul> <li>Веб сервер Арасһе</li> <li>Настройка VolP</li> <li>Сервер SSH</li> </ul> |                       |              |                                |  |

Рисунок 8: Настройка VoIP

Новый аккаунт создается нажатием на кнопку «Добавить», для редактирования аккаунта на-

#### жимаем на соответствующую цифру

| Webmin                             | 🎯<br>Dashboard | • | ☆ SIP-аккаунты |        |       |      |              |           |
|------------------------------------|----------------|---|----------------|--------|-------|------|--------------|-----------|
|                                    | ۹.             |   |                |        |       |      |              |           |
| * Wohmin                           |                |   |                | Nn/n △ | Номер | Имя  | Сервер       | Описание  |
|                                    |                |   |                | 1      | 8001  | 8001 | 10.10.20.211 | 8001 base |
| 🗲 Система                          | •              |   |                | 2      | 6000  | 6000 | 10.10.20.212 | 6000 ext  |
| 🛷 Службы                           | •              |   |                |        |       |      |              | Добавить  |
| <ul> <li>Read User Mail</li> </ul> |                |   |                |        |       |      |              |           |
| веб сервер Apach                   | e              |   |                |        |       |      |              |           |
| • Настройка VolP                   |                |   |                |        |       |      |              |           |
| о Сервер SSH                       |                |   |                |        |       |      |              |           |

Рисунок 9 - Таблица SIP-аккаунтов

| Номер    | 6000             |
|----------|------------------|
| Сервер   | 10.10.20.212     |
| Имя      | 6000             |
| Пароль   | 6000             |
| Описание | 6000 ext         |
| Удалить  | Применить Отмена |

Рисунок 10: Ввод параметров аккаунта

Поле «Номер» - свой номер.

Поле «Сервер» - IP-адрес sip-сервера

Полный номер формируется в виде Номер@Сервер. Например: 6000@10.10.20.212

Поля «Имя» и «Пароль» - логин и пароль для регистрации на sip-сервере.

Поле «Описание» выводится на ЖКИ индикатор при переключении аккаунта.

#### 4 Настройка клавиатуры

Клавиатура настраивается в меню «Службы/Настройка VoIP».

Нажатием на соответствующее поле, открываем окно редактирования кнопки

## НИКА.334.35.005 РЭ

| &                                  |            |   |                                          |                     |                  |                  |   |              |                                |                                |                                |
|------------------------------------|------------|---|------------------------------------------|---------------------|------------------|------------------|---|--------------|--------------------------------|--------------------------------|--------------------------------|
| Webmin                             | Dashboard  |   | <ul> <li>Настройка клавиатуры</li> </ul> |                     |                  |                  |   |              |                                |                                |                                |
|                                    |            | 2 |                                          |                     |                  |                  |   |              |                                |                                |                                |
|                                    |            |   |                                          |                     |                  |                  | o | )            | 1                              | 2                              | 3                              |
| 🏟 Webmin                           |            | • |                                          |                     |                  |                  |   |              | number<br>7111<br>10.10.20.211 | number<br>7000<br>10.10.20.211 | number<br>7001<br>10.10.20.211 |
| 🔎 Система                          |            | • | 32                                       |                     | 33               |                  | 4 |              | 5                              | 6                              | 7                              |
| 🖋 Службы                           |            | • |                                          | handset<br>not edit | aux<br>not edit  |                  |   |              | -                              | -                              |                                |
|                                    |            |   |                                          |                     |                  |                  |   |              |                                |                                |                                |
|                                    |            |   | 34                                       | line                | 35<br>line       |                  | 8 | 3            | 9                              | 10                             | 11                             |
| <ul> <li>Настройка VolP</li> </ul> |            |   |                                          | 1                   | 2                |                  |   |              |                                |                                |                                |
|                                    |            |   |                                          |                     |                  |                  |   |              |                                |                                |                                |
| 🔦 Прочее                           |            | • |                                          |                     |                  |                  | 1 | 2            | 13                             | 14                             | 15                             |
| 🛡 Сеть                             |            | • |                                          |                     |                  |                  |   |              |                                |                                |                                |
|                                    |            | • | 36                                       | digit               | 37<br>digit      | 38<br>digit      | 1 | 6            | 17                             | 18                             | 19                             |
| 也 Кластер                          |            | • |                                          | 1                   | 2                | 3                |   |              |                                |                                |                                |
| 🔥 Неиспользуемь                    |            | • | 39                                       | digit               | 40<br>digit      | 41<br>digit      | 2 | 20           | 21                             | 22                             | 23                             |
| 🗢 Обновить моду                    |            |   |                                          | 4                   | <del>ک</del>     | Ğ                |   |              |                                |                                |                                |
| ₩ → ≻ ★                            | 🕫 🍰 root 🔋 |   | 42                                       | digit<br>7          | 43<br>digit<br>8 | 44<br>digit<br>9 | 2 | 24           | 25                             | 26                             | 27                             |
|                                    |            |   | 45                                       | digit               | 46<br>digit<br>O | 47<br>digit<br># | 2 | 28<br>delete | 29<br>transfer                 | 30<br>calls                    | 31<br>hangup                   |

Рисунок 11: Настройка клавиатуры

| Кнопка       | 1                |
|--------------|------------------|
| Наименование | 7111             |
| Назначение   | Номер 🗸          |
| Номер        | 7111             |
| Сервер       | 10.10.20.211     |
|              | Применить Отмена |

Рисунок 12: Настройка прямого абонента

| Кнопка   | Назначение                                                                                                    |  |
|----------|----------------------------------------------------------------------------------------------------|--|
| A        | Циклическое переключение аккаунтов.                                                                                                    |  |
| <>       | Кнопки регулировки<br>При включенной кнопке Aux, регулирует громкость в акустической системе<br>При включенной кнопке Handset, регулирует громкость в трубке.<br>При входящем звонке, регулирует громкость мелодии.<br>При нажатой кнопке "Микрофон", регулирует усиление микрофона. |  |
| Ι        | Выводит текущий IP-адрес порта eht0 на индикатор                                                                                                    |  |
| 0-9      | Цифровая клавиатура набора номера                                                                                                    |  |
| Delete   | Удаление последней введенной цифры                                                                                                    |  |
| *        | Набор *.<br>Включение режима DTMF во время разговора.<br>Режим DTMF отключается при отбое.                                                                                                    |  |
| #        | Набор #                                                                                                    |  |
| Handset  | Переключение разговора на трубку                                                                                                    |  |
| Aux      | Переключение разговора на спикерфон (микрофон на гусиной шее и колонки)                                                                                                    |  |
| Line 1   | Выбор линии 1.<br>Исходящий вызов набранного номера или входящий вызов для абонентов, кро-<br>ме прямых абонентов.<br>Полный номер, при исходящем вызове, формируется в виде Номер@Сервер.<br>В этом случае Сервер это IP-адрес сервера для текущего аккаунта.                       |  |
| Line 2   | Выбор линии 2. Аналогично Line 1                                                                                                    |  |
| Hangup   | Отбой всем абонентам                                                                                                    |  |
| Number   | Исходящий и входящий вызов на заданный номер (прямой абонент).<br>Полный номер формируется в виде Номер@Сервер.<br>В этом случае Номер и Сервер это поля в настройках кнопки.                                                                                                    |  |
| Transfer | Перевод вызова                                                                                                    |  |
| Redial   | Повторный набор номера                                                                                                    |  |

## Таблица 1 - Назначение кнопок

#### 5 Порядок работы

#### Выбор аккаунта

Нажатие кнопки «А» циклически переключает введенные аккаунты. При переключении аккаунта, происходит повторная регистрация. Зеленый светодиод означает аккаунт зарегистрирован. На ЖКИ индикатор выводится надпись:

```
Аккаунт: 1 Reg.
8001 Base
```

Если горит красный светодиод, то аккаунт не зарегистрирован. Код причины отказа в регистрации указан на ЖКИ индикаторе.

Аккаунт: 1 403 8001 Base

Например: нет регистрации, когда нет доступа к серверу

100 - SIP/2.0 100 Trying - запрос обрабатывается

408 - SIP/2.0 408 Request Timeout - время обработки запроса истекло

Нет регистрации, когда введены неправильные имя или пароль.

403 - SIP/2.0 403 Forbidden - абонент не зарегистрирован

Код причины отказа в регистрации во многих случаях предает sip-сервер, а устройство только выводит его на ЖКИ индикатор. Поэтому возможны другие варианты кода.

#### Исходящий вызов

Выбираем аккаунт.

Набираем номер используя кнопки 0-9 и кнопку «Delete» для корректировки.

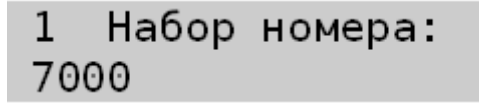

Нажатием на кнопку «Line 1» начинается соединение с абонентом. Светодиод в это время мигает зеленым цветом.

После ответа абонента и в процессе разговора, светодиод кнопки светится зеленым цветом.

Во время разговора на ЖКИ индикатор выводится: номер текущего аккаунта, имя абонента и его номер, длительность разговора

Повторное нажатие кнопки «Line 1» отбивает абонента и выключает светодиод кнопки.

При отбое со стороны абонента, светодиод кнопки выключается.

Если кнопка «Line 1» была занята, то вызов можно сделать используя кнопку «Line 2». Работа с кнопкой «Line 2» аналогична.

#### Входящий вызов

При входящем соединении светодиод кнопки «Line 1» начинает мигать красным цветом.

Для ответа необходимо нажать мигающую кнопку. В процессе разговора, светодиод кнопки светится зеленым цветом.

Повторное нажатие кнопки «Line 1» отбивает абонента и выключает светодиод кнопки.

При отбое со стороны абонента, светодиод кнопки выключается.

Если при входящем вызове кнопка «Line 1» была занята, вызов приходит на кнопку «Line 2». Работа с кнопкой «Line 2» аналогична.

#### Исходящий вызов на прямого абонента

Выбираем аккаунт.

Нажимаем на кнопку «Number» соответствующего абонента. Начинается соединение с абонентом. Светодиод в это время мигает зеленым цветом.

После ответа абонента и в процессе разговора, светодиод кнопки светится зеленым цветом.

Повторное нажатие кнопки «Number» отбивает абонента и выключает светодиод кнопки.

При отбое со стороны абонента, светодиод кнопки «Number», соответствующего абонента, выключается.

#### Входящий вызов прямого абонента

При входящем соединении светодиод кнопки «Number», соответствующего абонента, начинает мигать красным цветом.

Для ответа необходимо нажать мигающую кнопку. В процессе разговора, светодиод кнопки светится зеленым цветом.

Повторное нажатие отбивает абонента и выключает светодиод кнопки.

При отбое со стороны абонента, светодиод кнопки выключается.

#### Удержание вызова

Возможна ситуация когда идет разговор и поступает новый входящий вызов или нужно совершить новый исходящий вызов. Нажатие на кнопку «Number» или «Line» для нового вызова, ставит предыдущий вызов на «Удержание». Светодиоды вызовов на «Удержании» светятся светло-зеленым цветом.

Нажатие на кнопку с вызовом на «Удержании» переводит этот вызов в активный режим, а предыдущий вызов ставит на «Удержание»

#### Перевод вызова

Возможно несколько вариантов перевода звонка. Во всех случаях переводится текущий активный вызов.

#### Перевод на прямого абонента

Для перевода вызова нажимаем кнопку «Transfer», на ЖКИ индикатор выводится надпись:

1 Перевод звонка 01:22 Затем нажимаем кнопку «Number», абонента на которого хотим перевести вызов. Наше устройство отбивается. У переводимого абонента совершается исходящий вызов на выбранного прямого абонента.

#### Перевод на абонента набираемого на клавиатуре

Для перевода вызова нажимаем кнопку «Transfer», на ЖКИ выводится надпись «Перевод звонка». Набираем номер абонента, на которого хотим перевести вызов и нажимаем кнопку «Line». Наше устройство отбивается. У переводимого абонента совершается исходящий вызов на набранного абонента.

#### Перевод на абонента на «Удержании»

Для перевода вызова нажимаем кнопку «Transfer», на ЖКИ выводится надпись «Перевод звонка». Затем нажимаем кнопку «Number» или «Line», абонента на «Удержании». Наше устройство отбивается, а абоненты соединяются.

#### Проверка ІР-адреса

При нажатии кнопки «I» на ЖКИ индикатор выводится текущий IP-адрес порта eht0

IP-address Eth0 10.10.20.9

## Приложение А

# Разъёмы

Вилка на корпус Розетка на кабель PY04-4Z PY04-4T Номер РY04-4Z Цепи Вид со стороны пайки Вид со стороны пайки 1 -V 2 ó ó 6 4 3 3 40 30 4 +V Ο

Рисунок 13 - Разъём питания

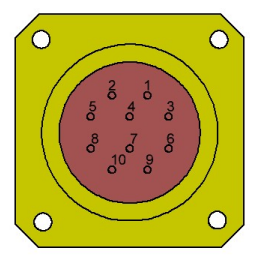

Вилка на корпус РҮ04-10Z Вид спереди

| Pin | Name        | цвет       |
|-----|-------------|------------|
| 1   | BI_DA+(TX+) | бел/оранж  |
| 2   | BI_DA-(TX-) | оранж      |
| 3   | BI_DB+(RX+) | бел/зелен  |
| 4   | BI_DC+(-)   | бел/синий  |
| 5   | BI_DC-(-)   | синий      |
| 6   | BI_DB-(RX-) | зеленый    |
| 7   | BI_DD+(-)   | бел/коричн |
| 8   | BI_DD-(-)   | коричн     |

Рисунок 14 - Разъём Ethernet

|                                                    |                                                    | Pin | Name      |
|----------------------------------------------------|----------------------------------------------------|-----|-----------|
| $\circ$ $\circ$                                    |                                                    | 1   | -Speaker1 |
| $\begin{bmatrix} 2 & 1 \\ 5 & 1 & 3 \end{bmatrix}$ | $\begin{bmatrix} 2 & 1 \\ 5 & 4 & 3 \end{bmatrix}$ | 2   | +Speaker1 |
|                                                    |                                                    | 3   | -Speaker2 |
|                                                    |                                                    | 4   | +Speaker2 |
|                                                    |                                                    | 5   | _         |
| Вилка на корпус                                    | Розетка на кабель                                  | 6   |           |
| Вид спереди                                        | Вид со стороны пайки                               | 7   |           |

Рисунок 15 - Разъём на громкоговорители и педаль

## Лист изменений

| Ревизия | Дата     | Изменения                                                  |
|---------|----------|------------------------------------------------------------|
| 1       | 20.09.19 | Создание руководства по эксплуатации на Пульт связи (ССАР) |
|         |          |                                                            |
|         |          |                                                            |
|         |          |                                                            |